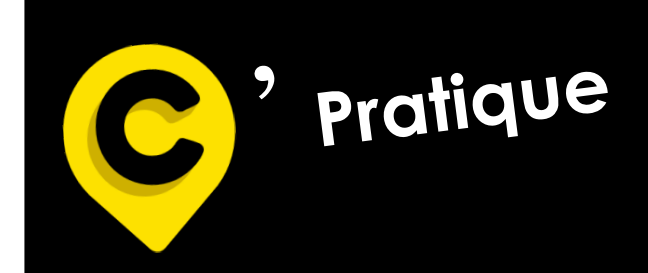

mlcmutuelle.fr

# Site Internet MLC Mutuelle

- A/ Création de mon nouvel espace Adhérent
- B/ Mon adhésion
- C/ Mes remboursements
- D/ Mes démarches en ligne
- E/ Mes services
- F/ Mes documents utiles
- G/ Mes cotisations

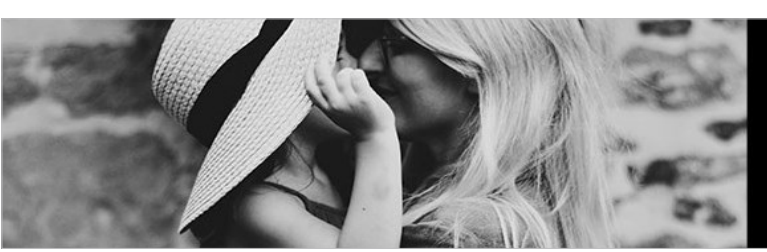

mutuelle

Bienveillance et proximité sont nos priorités.

Siège social 1 Rue de la Sarthe 49300 Cholet 02 41 49 16 00

Suivez-nous sur LinkedIn et Facebook

1-1-Allez sur « www.mlcmutuelle.fr » puis dans « Votre espace » et cliquez sur « Adhérent » :

| Votre espace                                           |  |
|--------------------------------------------------------|--|
| Adhérent<br>Comment créer votre espace ?               |  |
| Entreprise<br><u>Comment créer votre espace ?</u>      |  |
| Professionnel de santé<br>Comment créer votre espace ? |  |

> La page suivante va s'ouvrir :

|                          | CON              | INEXION À VOT<br>ADHÉREN | RE ESPACE<br>T |  |
|--------------------------|------------------|--------------------------|----------------|--|
| Identifiant :            |                  | mutuelle                 |                |  |
| Ce champ est obligatoire |                  |                          |                |  |
| Mot de passe :           |                  |                          |                |  |
| Ce champ est obligatoire |                  |                          |                |  |
| mor de passe odoire :    | ■ JE ME CONNECTE |                          |                |  |

> Cliquez sur « PREMIERE CONNEXION ».

#### 1-2- Vous connaissez votre identifiant :

• Cliquez sur « Je connais mon identifiant »,

L'identifiant correspond à votre numéro d'adhérent figurant sur votre carte mutuelle (en haut à droite).

| CONNEXION À VOTRE ESPACE                                       |  |
|----------------------------------------------------------------|--|
| ✓ Je connais mon identifiant                                   |  |
| ✓ Je ne connais pas mon identifiant<br>Revenir vers page Login |  |

Bienvenue sur la page d'accueil de votre espace adhérent :

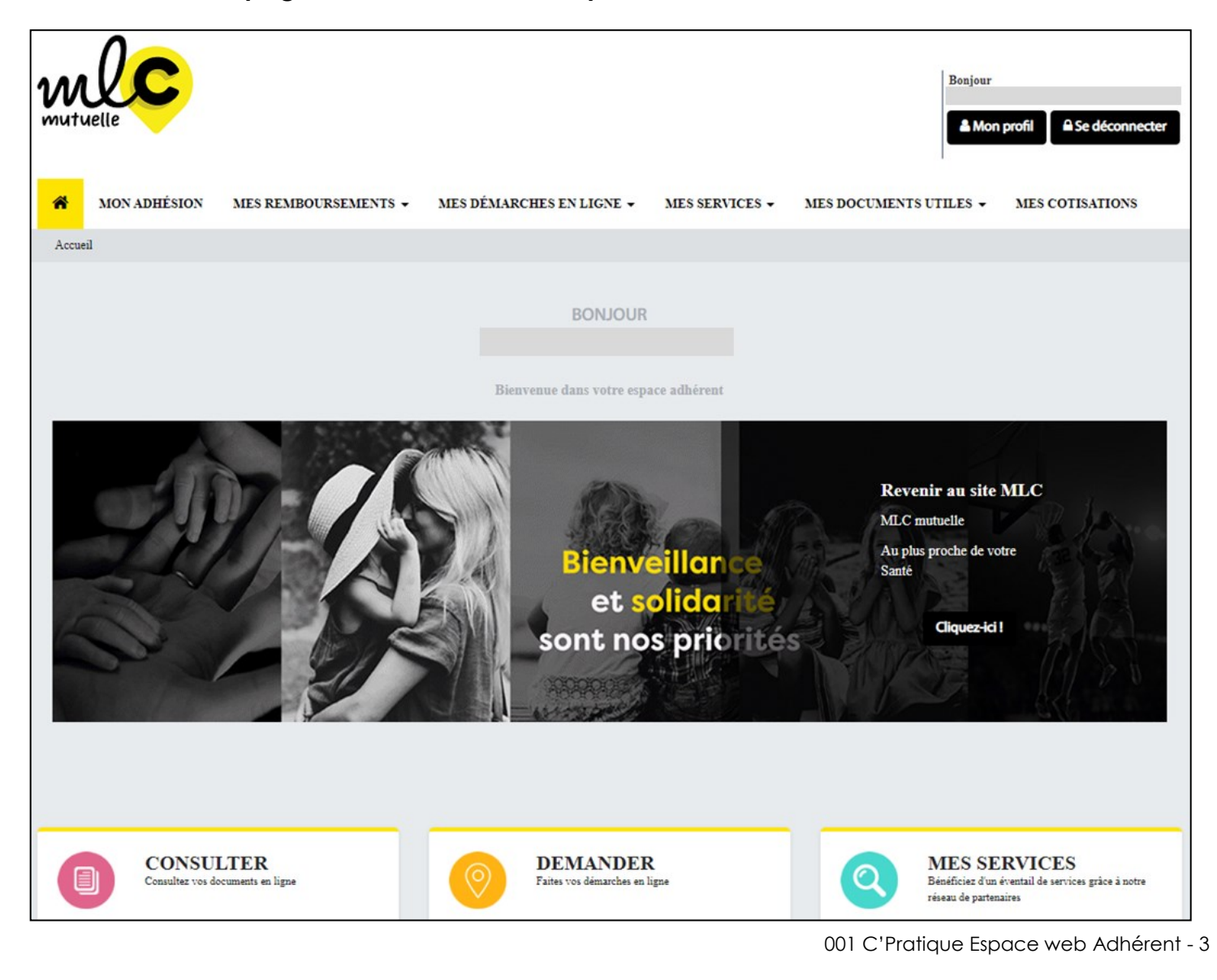

#### 1-3- Vous ne connaissez pas votre identifiant :

• Cliquez sur « Je ne connais pas mon identifiant » :

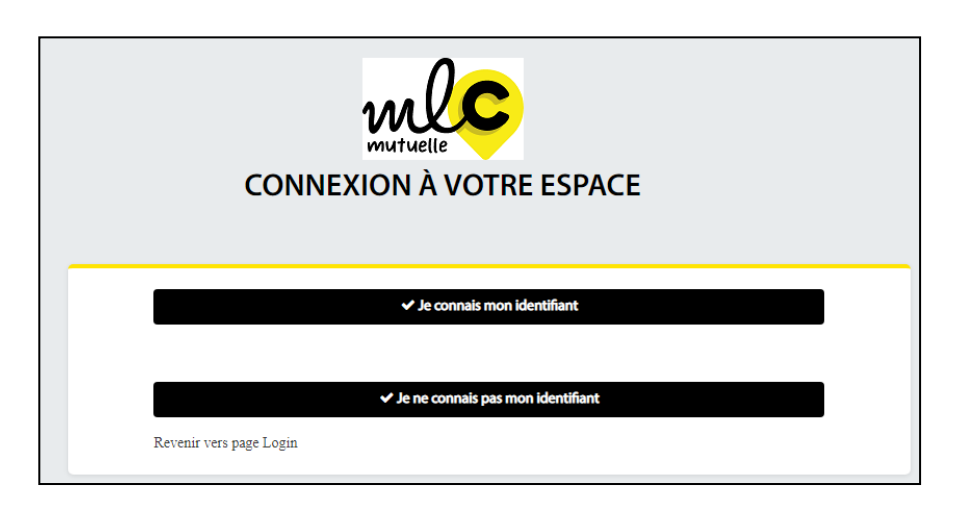

| Accédez à votre Espace Assuré                  |           |
|------------------------------------------------|-----------|
| Votre Email (Mentionné lors de l'inscription)* |           |
| Date de naissance *                            |           |
| jj/mm/aaaa                                     | Ö         |
| <b>p3nv4</b>                                   |           |
| Vérification du texte                          |           |
|                                                |           |
| Je n'arrive pas a m'identifier                 |           |
| × Annuler                                      | ✓ Valider |

- Saisissez votre email et votre date de naissance,
- Saisissez le code captcha figurant dans la case grisée,
- Et valider.

=> Vous allez recevoir sur votre boite mail, un code provisoire :

• Saisissez le code reçu et Validez.

| Activer votre compte par code Email à usage unique |  |
|----------------------------------------------------|--|
| Entrez le code de confirmation reçu                |  |
| Code personnel*                                    |  |
| Ce champ est obligatoire                           |  |

#### > Complétez les différentes parties :

- Identifiant,
- Numéro de téléphone,
- Email (mentionné lors de votre inscription),
- Définissez un nouveau mot de passe et Confirmez,
- Cliquez sur « Valider ».

#### > Vous revenez sur la page « Connexion à votre espace adhérent » :

|                                                                              | CONNEXION À VOTRE ESPACE<br>ADHÉRENT   |  |
|------------------------------------------------------------------------------|----------------------------------------|--|
| Identifiant :                                                                | mutuelle                               |  |
| Ce champ est obligatoire<br>Où trouver votre identifiant ?<br>Mot de passe : |                                        |  |
| Ce champ est obligatoire<br>Mot de passe oublié ?                            | A JE ME CONNECTE LE PREMIERE CONNEXION |  |

- Saisissez votre identifiant (numéro d'adhérent) et votre nouveau mot de passe
- Cliquez sur « Je me connecte ».

### B- Mon adhésion :

📸 MON ADHÉSION MES REMBOURSEMENTS 🗸 MES DÉMARCHES EN LIGNE 🖌 MES SERVICES 🖌 MES DOCUMENTS UTILES 👻 MES COTISATIONS

#### 1-1- Visualiser votre contrat santé en cours :

- Numéro de contrat,
- Situation du contrat,
- Nom du produit,
- Date d'effet,
- Nom de la formule,
- Montant de la cotisation,
- Informations sur les bénéficiaires et Gérer les bénéficiaires (cf. pages 13 et 14),
- Tableau de garanties téléchargeable,
- Coordonnées bancaires et Modifier vos coordonnées bancaires (cf. page 12).

### Site internet MLC Mutuelle

#### C- Mes remboursements :

| Ä     | MON ADHÉSION | MES REMBOURSEMENTS 👻   | MES DÉMARCHES EN LIGNE 🗸 | MES SERVICES - | MES DOCUMENTS UTILES 👻 | MES COTISATIONS |
|-------|--------------|------------------------|--------------------------|----------------|------------------------|-----------------|
| Accus | eil          | CONSULTER MES REMBOURS | SEMENTS                  |                |                        |                 |
|       |              | DEMANDER UN REMBOURSE  | MENT                     |                |                        |                 |
|       |              | MES DEVIS SANTÉ        |                          |                |                        |                 |

#### 1-1 - Consulter mes remboursements :

Vous permet de :

- Rechercher un remboursement Santé, sur une période donnée ou suivant le montant. Et visualiser la liste des remboursements effectués selon votre recherche.
- Faire une demande de remboursement (cf. page 8) en nous transmettant vos factures.

| Rechercher un remboursement Santé                                                                                                    |   |               |   |  |  |  |  |
|----------------------------------------------------------------------------------------------------|---|---------------|---|--|--|--|--|
| letrouvez l'intégralité de vos remboursements de santé dans cette rubrique. Utilisez l'outil de recherche, ou les filtres, pour identifier un remboursement en particulier. Pour accéder à l'ensemble<br>les informations d'un remboursement, cliquez sur l'icône « Consulter ». |   |               |   |  |  |  |  |
| ✓ Rechercher                                                                                                    |   |               |   |  |  |  |  |
| Bénéficiaire                                                                                                    |   |               |   |  |  |  |  |
| Du JJ/MM/AAAA                                                                                                    |   | Au JJ/MM/AAAA |   |  |  |  |  |
| Montant de règlement                                                                                                    |   |               |   |  |  |  |  |
| Minimum                                                                                                    | € | Maximum       | € |  |  |  |  |
| × Réinitialiser                                                                                                    |   | ✓ Rechercher  |   |  |  |  |  |

| iste des remboursem  | Export Excel         Afficher         5 éléments         N |                     |                     |                   |              |
|----------------------|------------------------------------------------------------|---------------------|---------------------|-------------------|--------------|
| Date de réglement ↓₹ | N° Décompte 🕴                                              | Remboursement MLC 1 | Bénéficiaire        | <b>↓†</b> Réglé à | ↓† Action    |
| 08/06/2020           |                                                            | 3,55€               |                     |                   | ଷ୍ Consulter |
| 28/04/2020           |                                                            | 7,50€               |                     |                   | ପ୍ Consulter |
|                      |                                                            |                     |                     |                   |              |
|                      |                                                            | Cliquez ci-dessous  |                     |                   |              |
|                      |                                                            | C Dem               | ander un remboursem | ent               |              |

### C- Mes remboursements :

#### 1-2 - Demander un remboursement :

| ñ                 | MON ADHÉSION | MES REMBOURSEMENTS 👻                                                                        | MES DÉMARCHES EN LIGNE 🗸                                                              | MES SERVICES +                                | MES DOCUMENTS UTILES 👻                                               | MES COTISATIONS                                |
|-------------------|--------------|---------------------------------------------------------------------------------------------|---------------------------------------------------------------------------------------|-----------------------------------------------|----------------------------------------------------------------------|------------------------------------------------|
| <b>De</b><br>Vous | mander un re | emboursement<br>nde de remboursement en remplissar<br>MERCI DE REMPLIR<br>GESTION ANALYSE V | t le formulaire ci-dessous, et en y dépos<br>LE FORMULAIRE CI-DESSOU<br>OTRE DEMANDE. | ant les factures de vos ac<br>S AFIN QUE NOTR | tes de soins.<br>E SERVICE DE                                        |                                                |
|                   |              | Bénéficiaire *<br>Sélectionnez un bénéficiai                                                | re                                                                                    |                                               | ~                                                                    |                                                |
|                   |              | Votre message                                                                               | e est 512 caractères<br>soins et / ou la facture                                      |                                               | Sélectionner un<br>Vous<br>Et éventuelleme<br>Conjoint<br>Enfant (s) | <b>bénéficiaire :</b><br>nt vos ayants-droit : |
|                   |              | Pièce(s) jointe(s) *                                                                        | ist de 2 Mo<br>isés sont PDF et images<br>itibliser                                   | ✓ Fr                                          | wover                                                                |                                                |
|                   |              | × Kein                                                                                      | nusliser -                                                                            | v Er                                          | woyer                                                                |                                                |

#### Étapes à suivre :

- 1-Sélectionner le bénéficiaire concerné.
- **2–** Indiquer votre message.
- 3- Télécharger la ou les factures transmises par un professionnel de santé.

Exemple : facture d'ostéopathie.

5- Cliquer sur « Envoyer ».

### C- Mes remboursements :

#### 1-3 - Mes devis santé :

| Â             | MON ADHÉSION                     | MES REMBOURSEMENTS 🗸                  | MES DÉMARCHES EN LIGNE 🗸             | MES SERVICES -              | MES DOCUMENTS UTILES -               | MES COTISATIONS                          |
|---------------|----------------------------------|---------------------------------------|--------------------------------------|-----------------------------|--------------------------------------|------------------------------------------|
| _             |                                  |                                       |                                      |                             |                                      |                                          |
| Tra           | nsmettre un                      | devis                                 |                                      |                             |                                      |                                          |
| Pour<br>brefs | obtenir une estimation<br>délais | sur un devis, transmettez nous une co | pie numérique du document directemen | nt en ligne. Nous reviendre | ons vers vous avec un calcul de prie | se en charge dans les plus               |
|               |                                  | Type de devis *                       |                                      |                             |                                      |                                          |
|               |                                  | Sélectionnez un type                  |                                      |                             | ~                                    | Sélectionnez un type                     |
|               |                                  | Sélectionnez un bénéficiaire          | *                                    |                             |                                      | Dentaire<br>Optique                      |
|               |                                  | Sélectionnez un bénéficiai            | re                                   |                             | ~                                    | Audioprothèse<br>Dépassement d'honoraire |
|               |                                  | Votre message                         |                                      |                             | <b>/</b>                             | Autre                                    |
|               |                                  |                                       |                                      | Sélectionner un<br>Vous     | bénéficiaire :                       |                                          |
|               |                                  | La taille maximale du messag          | e est 512 caractères.                | Conjoint<br>Enfant (s)      |                                      |                                          |
|               |                                  | Sélectionner un fichier               |                                      |                             |                                      |                                          |
|               |                                  | La taille maximale autorisée e        | est de 2 Mo.                         |                             |                                      |                                          |
|               |                                  | Les types de documents autor          | isés sont PDF, images et documents.  |                             |                                      |                                          |
|               |                                  | [*]Champs obligatoires                |                                      |                             |                                      |                                          |
|               |                                  | × Réin                                | itialiser                            | ✓ En                        | ivoyer                               |                                          |

#### Étapes à suivre :

- 1-Sélectionner le Type de devis.
- 2- Sélectionner le bénéficiaire concerné.
- 3- Indiquer votre message.
- 4- Télécharger votre devis.
- 5- Cliquer sur « Envoyer ».

### D– Mes démarches en ligne :

| MON ADHÉSION MES REMBOURSEMENTS -           | MES DÉMARCHES EN LIGNE 🗸           | MES SERVICES + | MES DOCUMENTS UTILES 🗸 | MES COTISATIONS |
|---------------------------------------------|------------------------------------|----------------|------------------------|-----------------|
| Mes démarches en ligne > Suivi des demandes | SUIVI DES DEMANDES                 |                |                        |                 |
|                                             | MODIFIER MES INFORMATIONS          | PERSONNELLES   |                        |                 |
|                                             | MODIFIER MES INFORMATIONS          | PERSONNELLES   |                        |                 |
| Suivi des demandes                          | MODIFIER MES COORDONNÉES BANCAIRES |                |                        |                 |
|                                             | GÉRER MES BÉNÉFICIAIRES            |                |                        |                 |
| > Vous cherchez une demande ?               | NOUS CONTACTER                     |                |                        |                 |

#### 1-1 - Suivi des demandes :

Vous permet de suivre l'état d'avancement de vos différentes démarches.

| Suivi des den   | nandes             |                                                                                                    |
|-----------------|--------------------|----------------------------------------------------------------------------------------------------|
| > Vous cherchez | z une demande ?    |                                                                                                    |
|                 | Etat de la demande | -<br>En cours                                                                                                    |
|                 | Type de la demande | Traitée                                                                                                    |
|                 | × Réinitialiser    | ✓ Rechercher                                                                                                    |
|                 |                    | Demander un remboursement<br>Autre<br>Modifier mes coordonnées<br>Modifier mes coordonnées bancaires<br>Modifier mes bénéficiaires ajout<br>Demander une analyse de devis<br>Modifier mon option courrier en ligne<br>Modification adresse mail<br>Nous contacter<br>Retrait d'un bénéficiaire<br>Modifier mes bénéficiaires radiation<br>Demander Envoyer un facture pour un remboursemen<br>Modifier mes garanties |

De plus, en cliquant sur « Rechercher », la liste des demandes s'affichera telle que ci-dessous :

| Li | ste d | es demandes          |    |                                       |    |                    | Afficher 5 élém | ents 🗸 |
|----|-------|----------------------|----|---------------------------------------|----|--------------------|-----------------|--------|
|    |       | Numéro de la demande | ↓† | Type de la demande                    | 11 | Date de soumission | ↓† Statu        | r ↓†   |
| >  | •     | 2042                 |    | Modifier mon option courrier en ligne |    | 07/04/2022         | En co           | urs    |

# D- Mes démarches en ligne :

1-2 - Modifier mes informations personnelles :

| Modifier mes info | rmations perso                                         | nnelles                                 |           |                                                                                                    |
|-------------------|--------------------------------------------------------|-----------------------------------------|-----------|----------------------------------------------------------------------------------------------------|
|                   | Nom                                                    |                                         |           | Prénom                                                                                                    |
|                   | E-mail                                                 |                                         |           | Téléphone                                                                                                    |
|                   | Adresse                                                |                                         |           |                                                                                                    |
|                   | MODIFIER MES C                                         | OORDONNÉES                              |           |                                                                                                    |
|                   | Nom                                                    |                                         |           | Prénom                                                                                                    |
|                   |                                                        |                                         |           |                                                                                                    |
|                   | Adresse *                                              |                                         |           | Complément d'adresse                                                                                                    |
|                   | Lieu-dit                                               |                                         |           | Code postal *                                                                                                    |
|                   | Ville *                                                |                                         |           | Téléphone                                                                                                    |
|                   | Date d'effet souhaitée *                               |                                         | •         | Justificatif de domicile *                                                                                                    |
|                   | JJ/M                                                   | M/AAAA                                  | <b>**</b> | Sélectionner un fichier                                                                                                    |
|                   | Attention : Le changeme<br>varier le tarif de l'adhési | nt d'adresse est susceptible de :<br>on | faire     | Veuillez télécharger votre justificatif de domicile sous<br>format image ou PDF.<br>La taille maximale autorisée est de 2 Mo. |
|                   | [*] Champs obligatoires                                |                                         |           |                                                                                                    |
|                   |                                                        | × Annuler                               |           | ✓ Valider                                                                                                    |
| Modifier mes poin | ts de contact                                          |                                         |           |                                                                                                    |
|                   | Adresse email actuelle                                 |                                         |           |                                                                                                    |
|                   |                                                        |                                         |           |                                                                                                    |
|                   | Nouvelle adresse email                                 | •                                       | _         | Confirmation nouvelle adresse email *                                                                                         |
|                   |                                                        |                                         |           |                                                                                                    |
|                   | [*]Champs obligatoires                                 |                                         | _         |                                                                                                    |
|                   | ;                                                      | × Annuler                               |           | ✓ Valider                                                                                                    |

# D- Mes démarches en ligne :

1-3 - Modifier mes coordonnées bancaires :

| Modifier mes coord                 | lonnées bancaires                                                  |                                   |
|------------------------------------|--------------------------------------------------------------------|-----------------------------------|
| Modifiez vos coordonnées bancaires | s en quelques clics dans le module ci-dessous. Il vous suffit de v | ous munir de votre RIB.           |
|                                    | Type d'opération                                                   |                                   |
|                                    | Remboursements des prestations                                     | Ou Règlement des cotisations      |
|                                    | Titulaire *                                                        |                                   |
| ]                                  | IBAN *                                                             | BIC *                             |
| 1                                  | Date d'effet souhaitée * 🦚                                         | Domiciliation                     |
| J                                  | IJ/MM/AAAA                                                         |                                   |
|                                    | Sélectionner un fichier                                            |                                   |
|                                    | Veuillez rattacher votre RIB sous format PDF ou image. La taill    | e maximale autorisée est de 2 Mo. |
| l                                  | [*]Champs obligatoires                                             |                                   |
|                                    | × Annuler                                                          | ✓ Valider                         |

#### Justificatifs à joindre :

- Votre RIB sous format PDF ou image. La taille maximale autorisée est 2 Mo.

### D- Mes démarches en ligne :

#### 1-4 - Gérer mes bénéficiaires :

- Ajout d'un bénéficiaire :

| Gérer mes bénéficiaires                                                                                                    |                                                                                                    |                                  |
|----------------------------------------------------------------------------------------------------|----------------------------------------------------------------------------------------------------|----------------------------------|
| Munissez-vous des informations sur vos bénéficiaires afin de procéder à une modification en                                                               | ligne. N'oubliez pas de préparer vos pièces justificatives au f                                                                            | format numérique.                |
| Type de la demande                                                                                                    |                                                                                                    |                                  |
| Ajout                                                                                                    |                                                                                                    | Ajout                            |
| Nom du bénéficiaire *                                                                                                    | Prénom du bénéficiaire *                                                                                                    | Ajout<br>Retrait                 |
| Date de naissance *                                                                                                    | Qualité *                                                                                                    |                                  |
| JJ/MM/AAAA                                                                                                    | Nouveau né                                                                                                    | Qualité * Nouveau né             |
| N° Sécurité Sociale *                                                                                                    | Clé Sécurité sociale *                                                                                                    | Nouveau né<br>Enfant<br>Conjoint |
| Rang (à compléter pour des jumeaux)                                                                                                    | Date d'effet souhaitée *                                                                                                    |                                  |
|                                                                                                    | JJ/MM/AAAA                                                                                                    | <b> </b>                         |
| Votre message                                                                                                    |                                                                                                    |                                  |
|                                                                                                    |                                                                                                    |                                  |
| La taille maximale du message est 512 caractères.                                                                                                    |                                                                                                    |                                  |
| Pièces à joindre pour la mise en place de la télétransmissio                                                                                              | on :                                                                                                    |                                  |
| Conia da l'attastation iointa à votra parta vitala at o<br>Une photocopie d'e l'attestation d'ouverture des droits au                                     | nalla das outras átlantuals bánáficinicas s'ile na continos sur lo<br>Jorès du Régime Obligatoire de moins de 3 mois pour toutes les perso | nnes à couvrir                   |
| Joindre les justificatifs *                                                                                                    |                                                                                                    |                                  |
| Sélectionner un fichier                                                                                                    |                                                                                                    |                                  |
| La taille maximale autorisée est de 2 Mo<br>Veuillez rattacher des documents de types PDF ou i<br>Attention, certains justificatifs sont nécessaires pour | images<br>r que votre demande soit prise en compte.                                                                                        |                                  |
| La taille maximale autorisée est de 2 Mo.                                                                                                    |                                                                                                    |                                  |
| [*] Champs obligatoires                                                                                                    |                                                                                                    |                                  |
| × Annuler                                                                                                    | ✓ Valider                                                                                                    |                                  |

#### Justificatifs à joindre :

- Une photocopie d'une pièce d'identité en cours de validité pour chaque bénéficiaire,
- Un relevé d'Identité Bancaire ou Postal pour le versement des prestations, s'il est différent de celui des cotisations,
- Une copie d'attestation d'ouverture des droits auprès du Régime Obligatoire de moins de 3 mois pour toutes les personnes à couvrir.

### D– Mes démarches en ligne :

#### 1-4 - Gérer mes bénéficiaires :

#### - Retrait de bénéficiaire :

| Gérer mes bénéficiaires                                                                           |                                                          |                   |
|---------------------------------------------------------------------------------------------------|----------------------------------------------------------|-------------------|
| Munissez-vous des informations sur vos bénéficiaires afin de procéder à une modification en ligne | . N'oubliez pas de préparer vos pièces justificatives au | format numérique. |
|                                                                                                   |                                                          |                   |
| Type de la demande                                                                                |                                                          |                   |
| Retrait                                                                                           |                                                          | ~                 |
| Nom du bénéficiaire *                                                                             | Date d'effet souhaitée *                                 |                   |
| Sélectionner un bénéficiaire 🗸                                                                    | JJ/MM/AAAA                                               | <b>##</b>         |
| Votre message                                                                                     |                                                          |                   |
|                                                                                                   |                                                          |                   |
|                                                                                                   |                                                          |                   |
| La taille maximale du message est 512 caractères.                                                 |                                                          |                   |
| Joindre les justificatifs *                                                                       |                                                          |                   |
| Sélectionner un fichier                                                                           |                                                          |                   |
|                                                                                                   |                                                          |                   |
| La taille maximale autorisée est de 2 Mo                                                          |                                                          |                   |
| Attention, certains justificatifs sont nécessaires pour que votre                                 | demande soit prise en compte.                            |                   |
| La taille maximale autorisée est de 2 Mo.                                                         |                                                          |                   |
| [*] Champs obligatoires                                                                           |                                                          |                   |
| × Annuler                                                                                         | ✓ Valider                                                |                   |

#### Justificatifs à joindre :

- En cas de séparation : une attestation sur l'Honneur.
- En cas de divorce : une attestation ou l'acte de divorce.
- En cas de décès : un justificatif de décès.

### D– Mes démarches en ligne :

#### 1-5 - Nous contacter :

Vous pouvez nous contacter :

• Pour toute question relative à votre contrat ou à une prise en charge médicale, contactez nos équipes aux coordonnées indiquées ci-dessous.

| Contactez-nous par                | r téléphone                                      | Contactez-nous par courrier                                                                                           |
|-----------------------------------|--------------------------------------------------|----------------------------------------------------------------------------------------------------|
| Service Relation Adhérents : 02.4 | 41.49.16.00                                      | MLC Mutuelle                                                                                                    |
| Lundi au jeudi de 9h00 à 12h30 et | de 14h00 à 18h00                                 | 1 rue de la Sarthe                                                                                                    |
| Le vendredi de 9h00 à 12h30 et de | 15h00 à 18h00                                    | CS 60605                                                                                                    |
|                                   |                                                  | 49300 CHOLET.                                                                                                    |
|                                   |                                                  |                                                                                                    |
| Contactez-nous pa                 | r email                                          |                                                                                                    |
| contacter nous pa                 |                                                  | Sélectionner un bénéficiaire :                                                                                        |
|                                   | Votre adresse mail                               | Vous                                                                                                    |
|                                   |                                                  | Conjoint                                                                                                    |
|                                   |                                                  | Enfant (s)                                                                                                    |
|                                   | Numéro de contrat *                              | Bénéficiaire                                                                                                    |
|                                   | ×                                                | Sélectionnez un bénéficiaire 🗸                                                                                        |
|                                   | Objet du message *                               | Joindre des pièce(s)                                                                                                  |
|                                   | Veuillez choisir un motif                        | Sélectionner un fichier                                                                                               |
|                                   | Vauillar choisir un motif                        |                                                                                                    |
|                                   | Relation commerciale                             | La taille maximale autorisée est de 2 Mo                                                                              |
|                                   | Gestion de mon contrat<br>Prestations            | Veuillez rattacher des documents de types PDF ou images<br>Attention certains justificatifs sont nécessaires nour que |
|                                   | Autres cas                                       | votre demande soit prise en compte.                                                                                   |
|                                   | Votre message *                                  |                                                                                                    |
|                                   | -                                                |                                                                                                    |
|                                   |                                                  |                                                                                                    |
|                                   |                                                  |                                                                                                    |
|                                   | La taille maximale du message est 512 caractères |                                                                                                    |
|                                   | TT                                               |                                                                                                    |
|                                   | Profil                                           | z changer votre auresse e-mail actuelle, cliquez sur le nen                                                           |
|                                   |                                                  |                                                                                                    |
|                                   | [*] Champs obligatoires                          |                                                                                                    |
|                                   |                                                  |                                                                                                    |
|                                   |                                                  |                                                                                                    |
|                                   | × Annuler                                        | ✓ Valider                                                                                                    |
|                                   |                                                  |                                                                                                    |

#### E- Mes services :

| ñ     | MON ADHÉSION                                | MES REMBOURSEMENTS - | MES DÉMARCHES EN LIGNE 🗸 | MES SERVICES 🗸  | MES DOCUMENTS  | UTILES 🗸 | MES COTISATIONS |
|-------|---------------------------------------------|----------------------|--------------------------|-----------------|----------------|----------|-----------------|
| Mes : | Mes services > Partenaires Santé Prévention |                      |                          | PARTENAIRES SAN | NTÉ PRÉVENTION |          |                 |
|       |                                             |                      |                          | MON ASSISTANCE  |                |          |                 |

#### Mon assistance :

#### Documents et lien à votre disposition :

RMA 2022 = Présentation des garanties d'assistance.

Résumé RMA 2022 = Résumé des garanties d'assistance.

**Mon@ssistance =** Lien vers l'espace garanties d'assistance vous permettant de vous renseigner ou de compléter une demande pour vous ou pour un proche : <u>https://mlcmutuelle.monassistance.fr/</u>

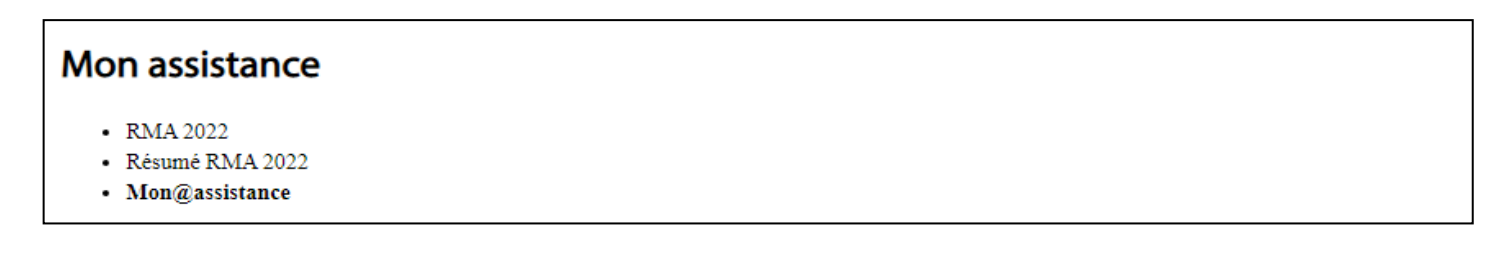

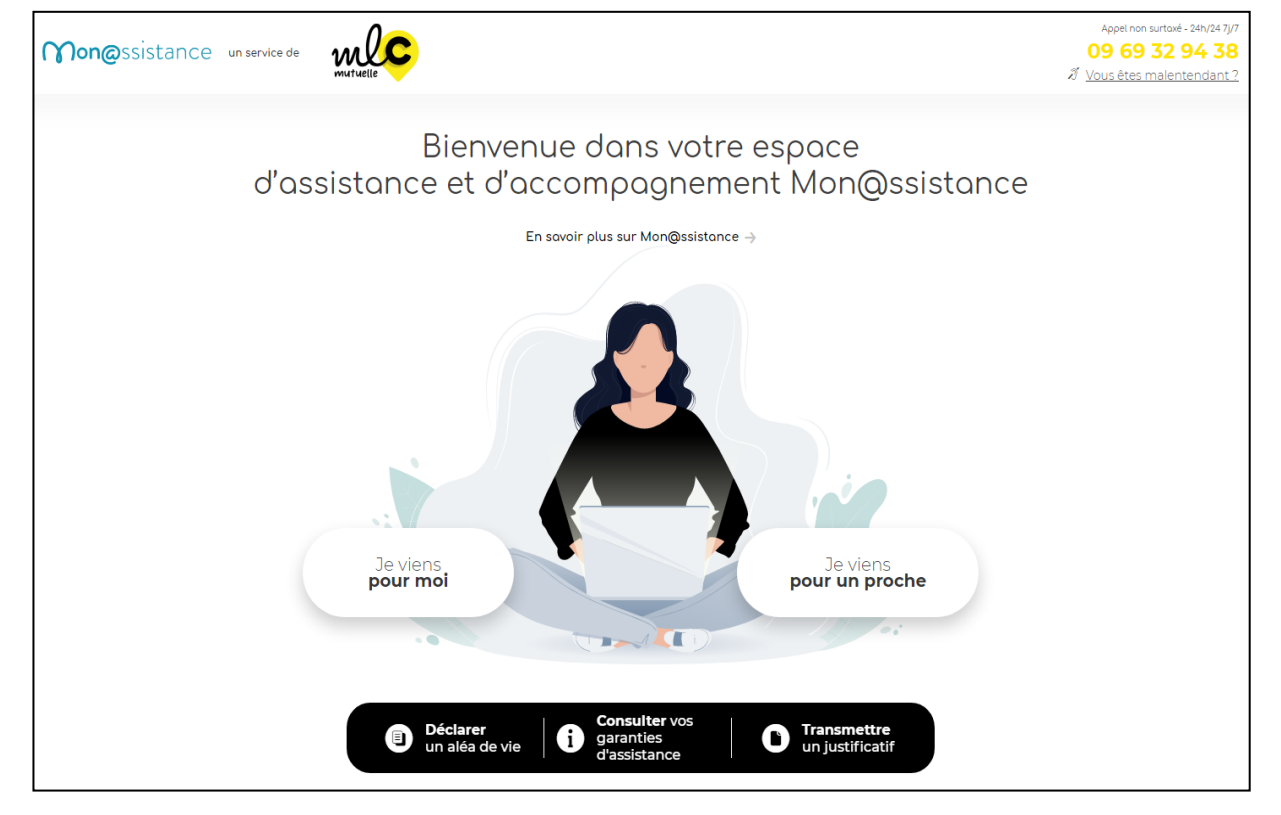

### F- Mes documents utiles :

| *     | MON ADHÉSION                | MES REMBOURSEMENTS 🗸 | MES DÉMARCHES EN LIGNE 🗸 | MES SERVICES 🗸          | MES DOCUMENTS UTILES + | MES COTISATIONS |
|-------|-----------------------------|----------------------|--------------------------|-------------------------|------------------------|-----------------|
| Mes d | documents utiles > Biblioth | ièque de documents   |                          | BIBLIOTHÈQUE DE DOCUMEN | NTS                    |                 |

#### 1 - Bibliothèque de document :

# Bibliothèque de document

- · Mandat SEPA remplissable
- Notice d'information Assistance RMA
- Réglement mutualiste Responsable
- Résumé prestations Assistance RMA
- · Pièces à fournir pour demande de Remboursement
- Statuts MLC

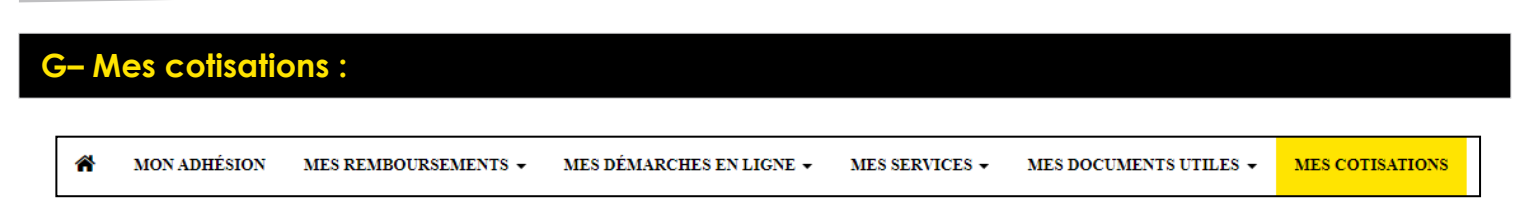

#### 1 - Mes cotisations :

Retrouvez l'intégralité de vos cotisations dans cette rubrique. Utilisez l'outil de recherche, ou les filtres, pour identifier une cotisation en particulier.

#### Paiement en ligne :

| Mes cotisations                                                                                                    |                 |                                    |                 |  |  |
|----------------------------------------------------------------------------------------------------|-----------------|------------------------------------|-----------------|--|--|
| Retrouvez l'intégralité de vos cotisations dans cette rubrique. Utilisez l'outil de recherche, ou les filtres, pour identifier une cotisation en particulier. |                 |                                    |                 |  |  |
| Votre compte présente un solde débiteur de 145.72 € vous pouvez le régulariser en ligne                                                                       |                 |                                    |                 |  |  |
| Solde au 04/08/2022                                                                                                    | Montant à payer |                                    |                 |  |  |
| 145.72 €                                                                                                    | 145.72          | <ul> <li>Payez en ligne</li> </ul> | CE Maximum VISA |  |  |
|                                                                                                    |                 |                                    |                 |  |  |

Montant à payer : vous avez la possibilité de moduler votre paiement :

- Paiement partiel
- Paiement par avance
- Paiement suite à un rejet de prélèvement
- Paiement dans le cadre d'un échelonnement : si un paiement échelonné vous a été accordé par le service Recours MLC Mutuelle, vous devez modifier le montant à payer avec le montant indiqué sur votre échelonnement..

• ...

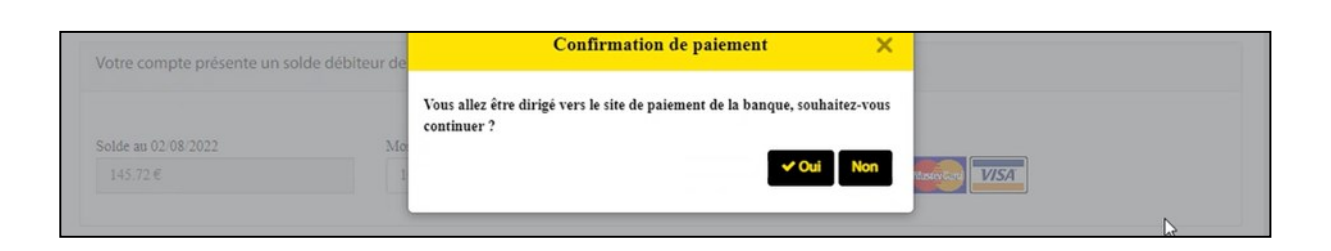

### G– Mes cotisations :

🖀 MON ADHÉSION MES REMBOURSEMENTS 🗸 MES DÉMARCHES EN LIGNE 🖌 MES SERVICES 🗸 MES DOCUMENTS UTILES 🗸 MES COTISATIONS

#### > <u>Rechercher des cotisations :</u>

- Sélectionner le « Numéro de contrat » concerné avec la liste déroulante.
- Période d'exigibilité = Période de règlement.
- Période de référence = Période de calcul des cotisations.

| Mes cotisations                               |                                                          |                   |                                   |                |  |  |
|-----------------------------------------------|----------------------------------------------------------|-------------------|-----------------------------------|----------------|--|--|
| Retrouvez l'intégralité de vos cotisati       | ions dans cette rubrique. Utilisez l'outil de recherche, | , ou les filtres, | pour identifier une cotisation er | ı particulier. |  |  |
| <ul> <li>Rechercher des cotisation</li> </ul> | ns                                                       |                   |                                   |                |  |  |
|                                               | Numéro de contrat                                        |                   |                                   |                |  |  |
|                                               | Sélectionnez un contrat                                  |                   |                                   | ~              |  |  |
|                                               | Période d'exigibilité                                    |                   |                                   |                |  |  |
|                                               | Du JJ/MM/AAAA                                            | 2                 | Au JJ/MM/AAAA                     | <b>#</b>       |  |  |
|                                               | Période de référence                                     |                   |                                   |                |  |  |
|                                               | Du JJ/MM/AAAA                                            |                   | Au JJ/MM/AAAA                     | <b>#</b>       |  |  |
|                                               | × Réinitialiser                                          |                   | ✓ Recherch                        | er             |  |  |

> Liste des cotisations : Visualisation de vos cotisations et de vos encaissements.

| Liste des c | otisations                    |                                 |                    |                    | Afficher 5 éléments 🗸 |
|-------------|-------------------------------|---------------------------------|--------------------|--------------------|-----------------------|
| Produit     | ↓ <b>F</b> Date d'exigibilité | ↓ <b>F</b> Période de référence | ↓ <b>≓</b> Montant | 1 Montant encaissé | ↓†                    |
|             |                               | Aucune donnée disponible        | dans le tableau    |                    |                       |
|             |                               |                                 |                    |                    | < >                   |

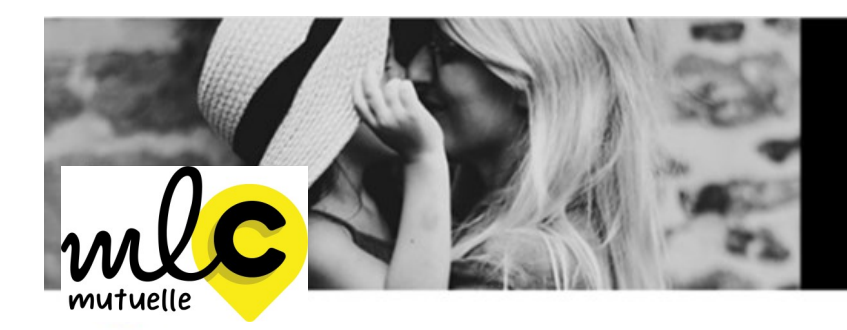

Bienveillance et proximité sont nos priorités.

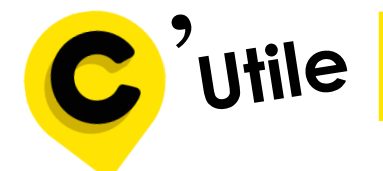

# Services à MLC Mutuelle

► Siège Social
1 rue de la Sarthe - 49300 Cholet
02 41 49 16 00

conseil@mlcmutuelle.fr

► Service relation adhérent Du lundi au jeudi de 9h00 à 12h30 et de 14h00 à18h00 Le Vendredi de 9h00 à 12h30 et de 15h00 à 18h00 aestion@mlcmutuelle.fr

► Service production

(Gestion des contrats collectifs, individuels et C2S; Adhésions-radiations individuels et Entreprises; Informations diverses...) <u>fichier@mlcmutuelle.fr</u>

► Pôle entreprise

(Cotisations, mouvements de personnel, prélèvements, appels de cotisations...) <u>entreprises@mlcmutuelle.fr</u>

> ► Pôle prévoyance (Traitement et suivi des dossiers) prevoyance@mlcmutuelle.fr

► Service prestations (Traitement des remboursements frais de santé: factures, devis, ...) prestations@mlcmutuelle.fr

Suivez-nous sur LinkedIn et Facebook

mlcmutuelle.fr